# Sensibo Elements Installation Manual

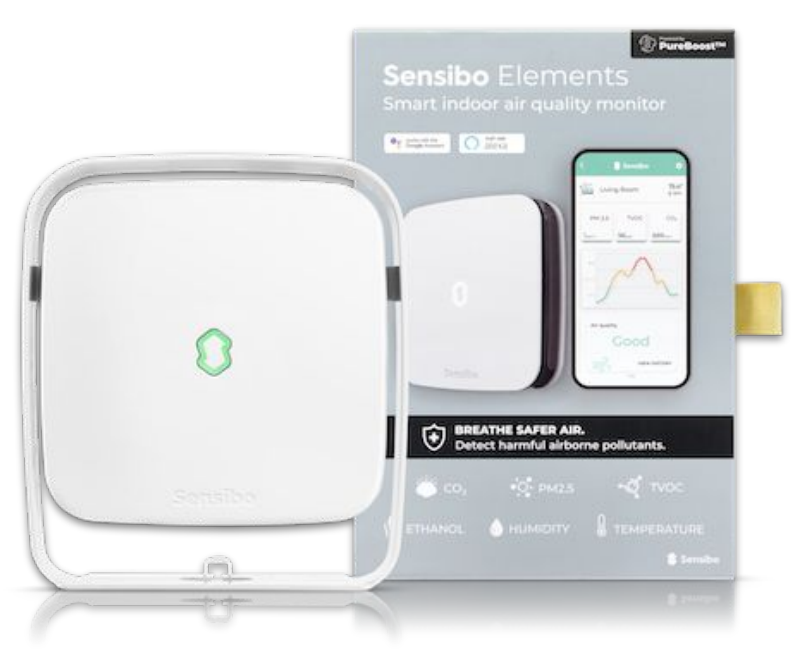

#### **Installation Process Overview**

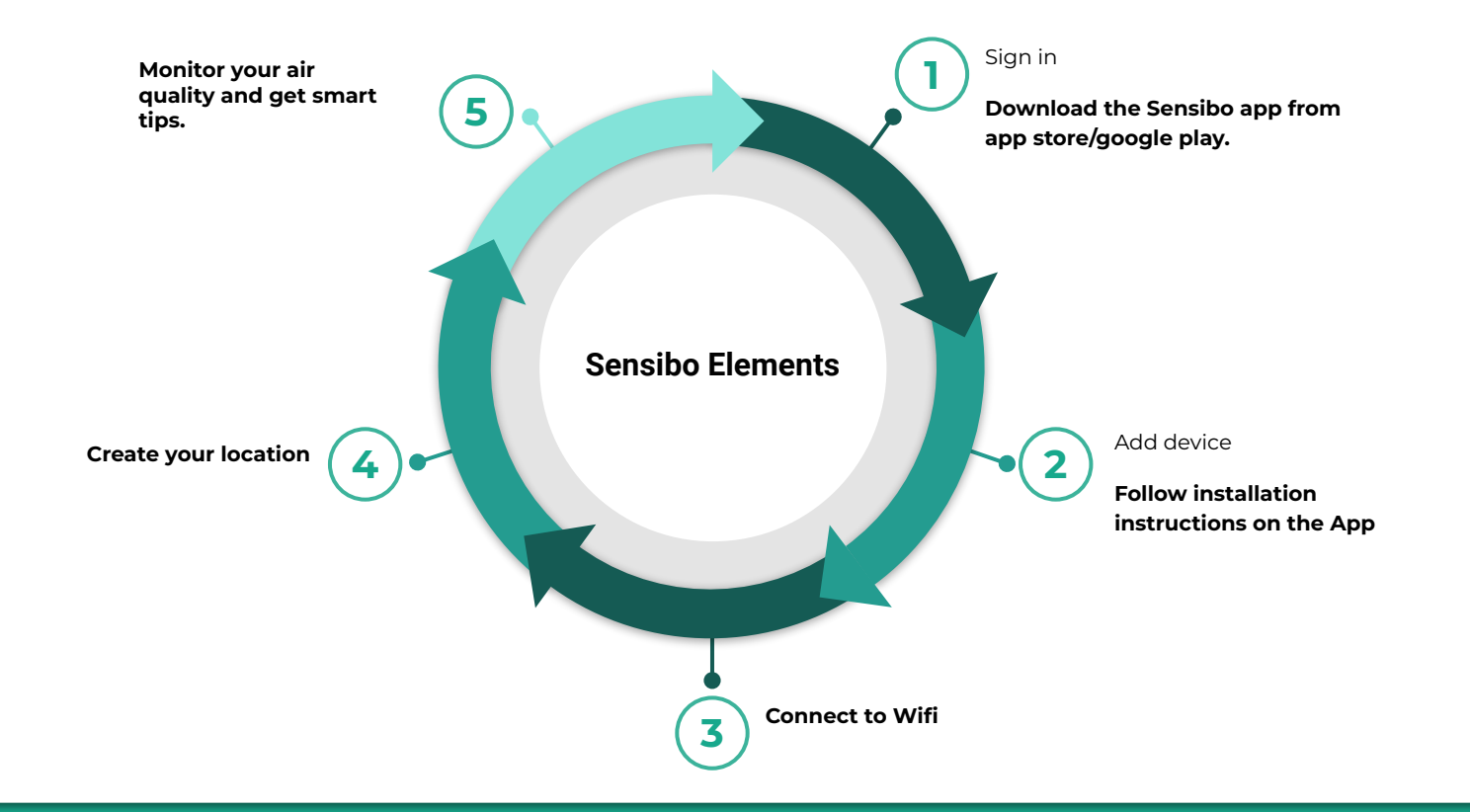

#### Welcome to Sensibo!

Congrats! You just received your devices.

Let's unbox them - In the box in front of you, there should be the device, a micro USB cable and a power adapter, as shown:

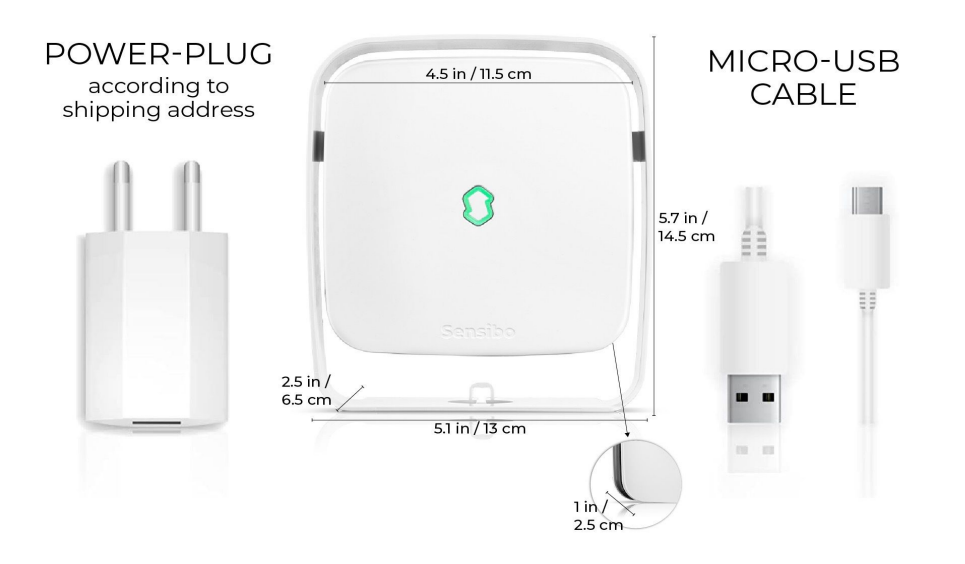

#### Downloading the app

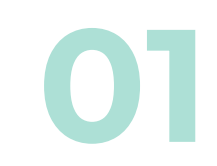

First, you will need to **download the Sensibo app**, if you haven't done so already.

• Sensibo supports Android & iOS.

Once downloaded, follow the in-app instructions to **create your** Sensibo account.

### Sign Up

#### Open the app and Press on 'Sign up'

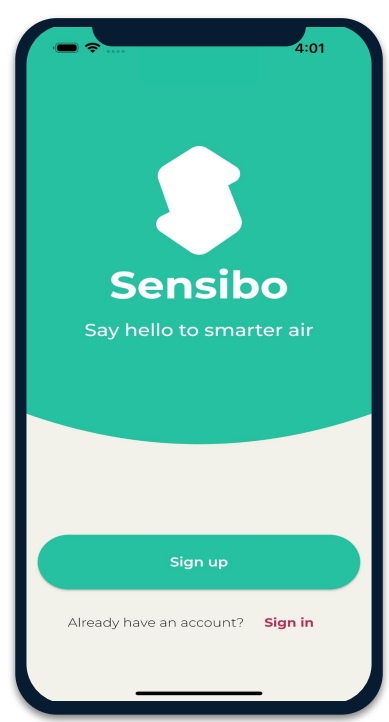

## Fill in all the fields

| ¥ 100 😪                                                                    | 11:23      |
|----------------------------------------------------------------------------|------------|
| Let's Get Started                                                          |            |
| Sign up with email                                                         |            |
| First name                                                                 |            |
| Last name                                                                  |            |
| Email address                                                              |            |
| Password                                                                   | Ø          |
| Confirm password                                                           | Ø          |
| Create Account                                                             | $\bigcirc$ |
| OR                                                                         |            |
| Sign up without a password                                                 |            |
|                                                                            |            |
| By registering with Sensibo you agree to:<br>terms of use & privacy policy |            |
| ◀ ◉ ■                                                                      |            |

### Adding the device

Add your Sky device by selecting the three horizontal bars on the top left-hand corner of the app and select "Sensibo Sky"

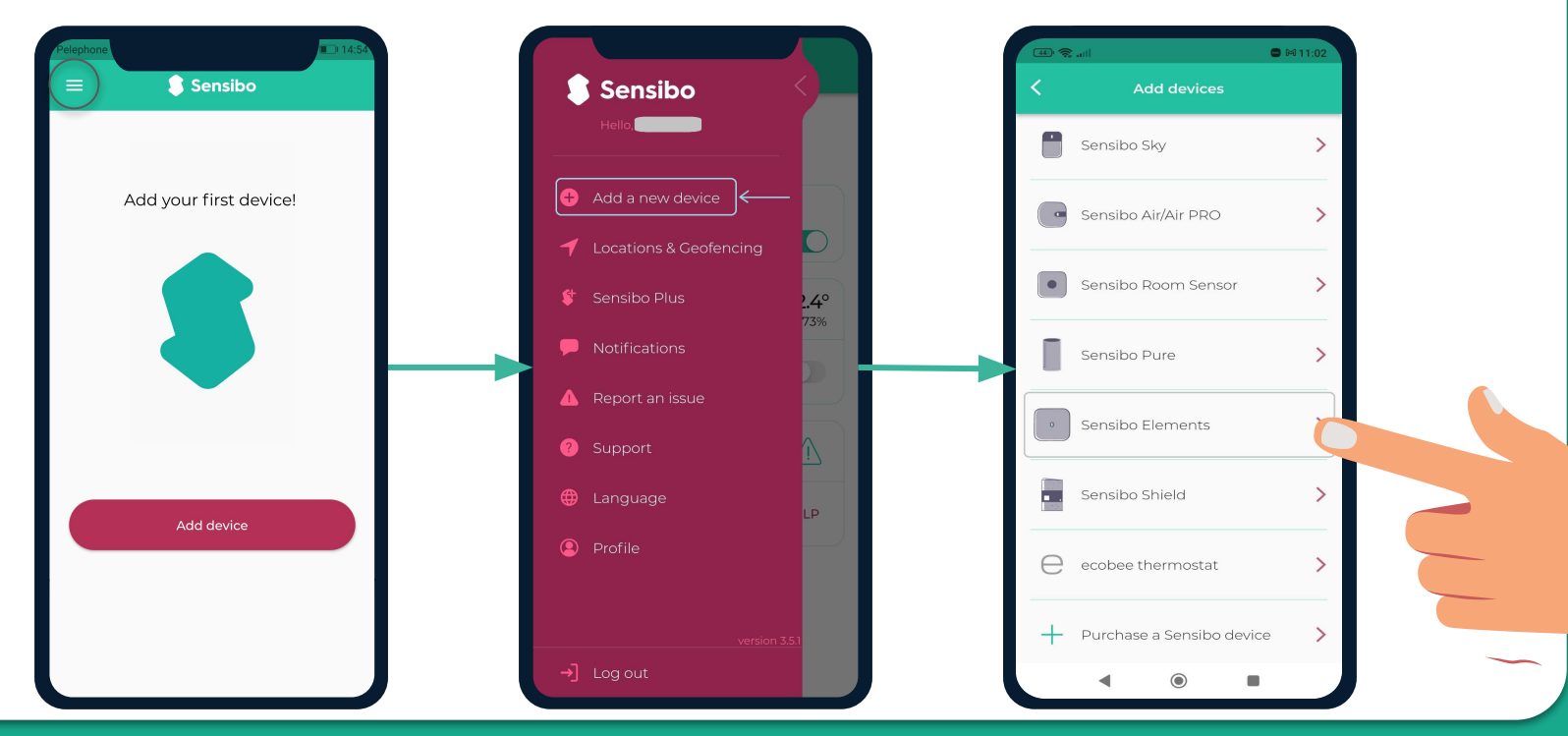

#### Scanning the device

# 04

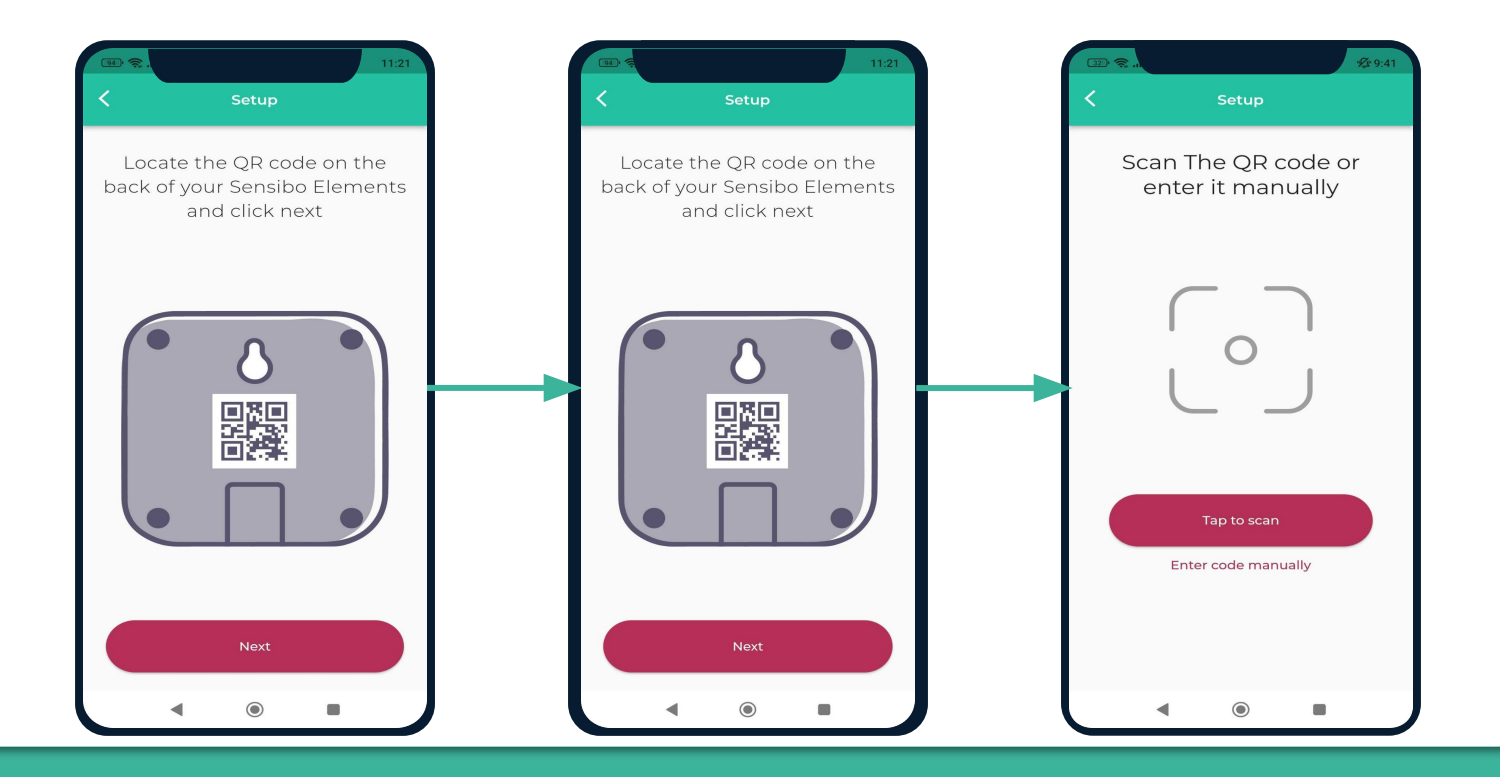

#### Adding a location

Add a new location or choose existing one.

Your first installation will require you to add a location.

Future device installations will allow you to usid this location or adding a new one.

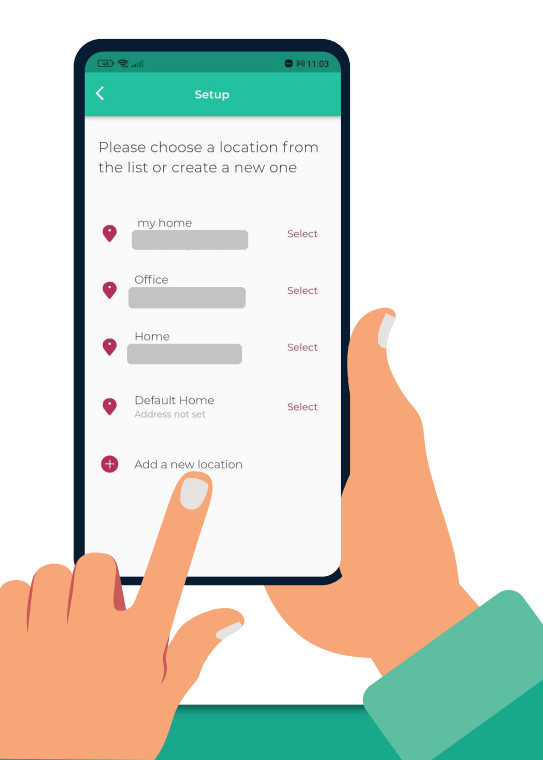

#### Choosing a room

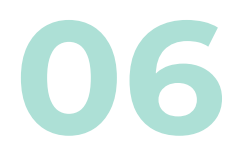

For **each room**, please designate a **new room**. You can set up the room's name and choose an icon.

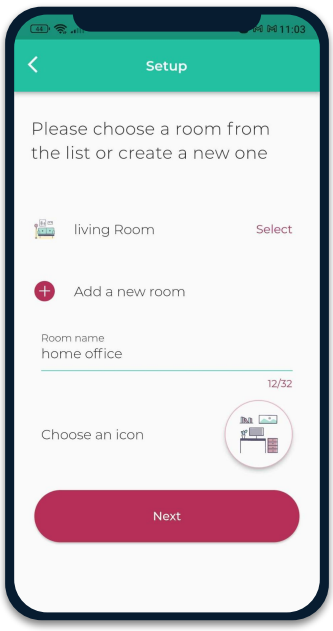

If you select an existing room, you will have 2 devices with the same name.

# Connecting your device to WiFi

| 86  | ال <b>ار خ</b> |                     | · 🕼 9:58           |
|-----|----------------|---------------------|--------------------|
| 1:4 | 9 PM 🖬 🕅 🖬     |                     | 40+<br>=-#111 (65) |
| <   |                | Setup               |                    |
|     |                |                     |                    |
|     |                |                     |                    |
|     |                |                     |                    |
|     |                |                     |                    |
|     |                |                     |                    |
|     |                |                     |                    |
|     |                |                     |                    |
|     |                |                     |                    |
|     |                | $\mathbf{C}$        |                    |
|     |                | C                   |                    |
|     | Searchin       | g for nearby Wi-Fi  | i networks         |
|     |                |                     |                    |
|     |                |                     |                    |
|     |                |                     |                    |
|     |                | Connection successf | ul                 |
|     |                |                     |                    |
|     |                |                     |                    |
|     |                |                     |                    |
|     |                |                     |                    |
|     | 4              |                     |                    |
|     |                |                     |                    |

| Largent To Refresh     Largent To Refresh     Largent To Refresh     Please choose the Wi-Frinch     Please choose the Wi-Frinch     Please choose the Wi-Frinch     Home     Home     Home     Morpery     Titi     Amir2.4     Levi_2EX     Partner - Nat-2G     Refresh | · · · · · · · · · · · · · · · · · · ·             | ¢£ 9:58      |
|----------------------------------------------------------------------------------------------------|---------------------------------------------------|--------------|
| Cettop                                                                                                    | 1:49 PM 🖬 🛤 🗰                                     | 46+<br>##[]] |
| Please choose the Wi-Fi<br>network for the device<br>Home To<br>Morpery To<br>Titi To<br>Amir2.4 To<br>Amir2.4 To<br>Amir2.4 To<br>Partner - Nat-2G To<br>To<br>Bed6fd58 To<br>To<br>Refresh                                                                               | < Setup                                           |              |
| Home Taken Home Taken Home Taken Home Taken Home Taken Home Home Home Home Home Home Home Home                                                                                                    | Please choose the Wi-Fi<br>network for the device |              |
| Morpery<br>Titi<br>Amir2.4<br>Levi_2EX<br>Partner - Nat-2G<br>Ted6fd58<br>Refresh                                                                                                    | Home                                              | <b>♥</b> å   |
| Titi Titi Titi Titi Titi Titi Titi Titi                                                                                                    | Morpery                                           | ₩a           |
| Amir2.4                                                                                                    | Titi                                              | ₹ <u>a</u>   |
| Levi_2EX<br>Partner - Nat-2G<br>Ted6fd58<br>Refresh                                                                                                    | Amir2.4                                           | •            |
| Partner - Nat-2G                                                                                                    | Levi_2EX                                          | <b>₩</b> â   |
| led6fd58                                                                                                    | Partner - Nat-2G                                  | ₩.           |
| Refresh                                                                                                    | led6fd58                                          | ₹.           |
| Refresh                                                                                                    | <u>0</u>                                          | -            |
|                                                                                                    | Refresh                                           |              |
|                                                                                                    |                                                   |              |

| -<br>                            | 9:58 |
|----------------------------------|------|
| 1:49 PM TB PA Inc State 1 (B     |      |
|                                  |      |
|                                  |      |
| Please choose the Wi-Fi          |      |
| network for the device           |      |
| Home 🗖                           |      |
|                                  |      |
| Connect to "Home"                |      |
| Enter the Wi-Fi network password |      |
| Password 🗞                       |      |
|                                  |      |
| Cancel Connect                   |      |
| Partner - Nat-2G                 |      |
| 1ed6fd58                         |      |
|                                  |      |
| Refresh                          |      |
|                                  |      |
|                                  |      |

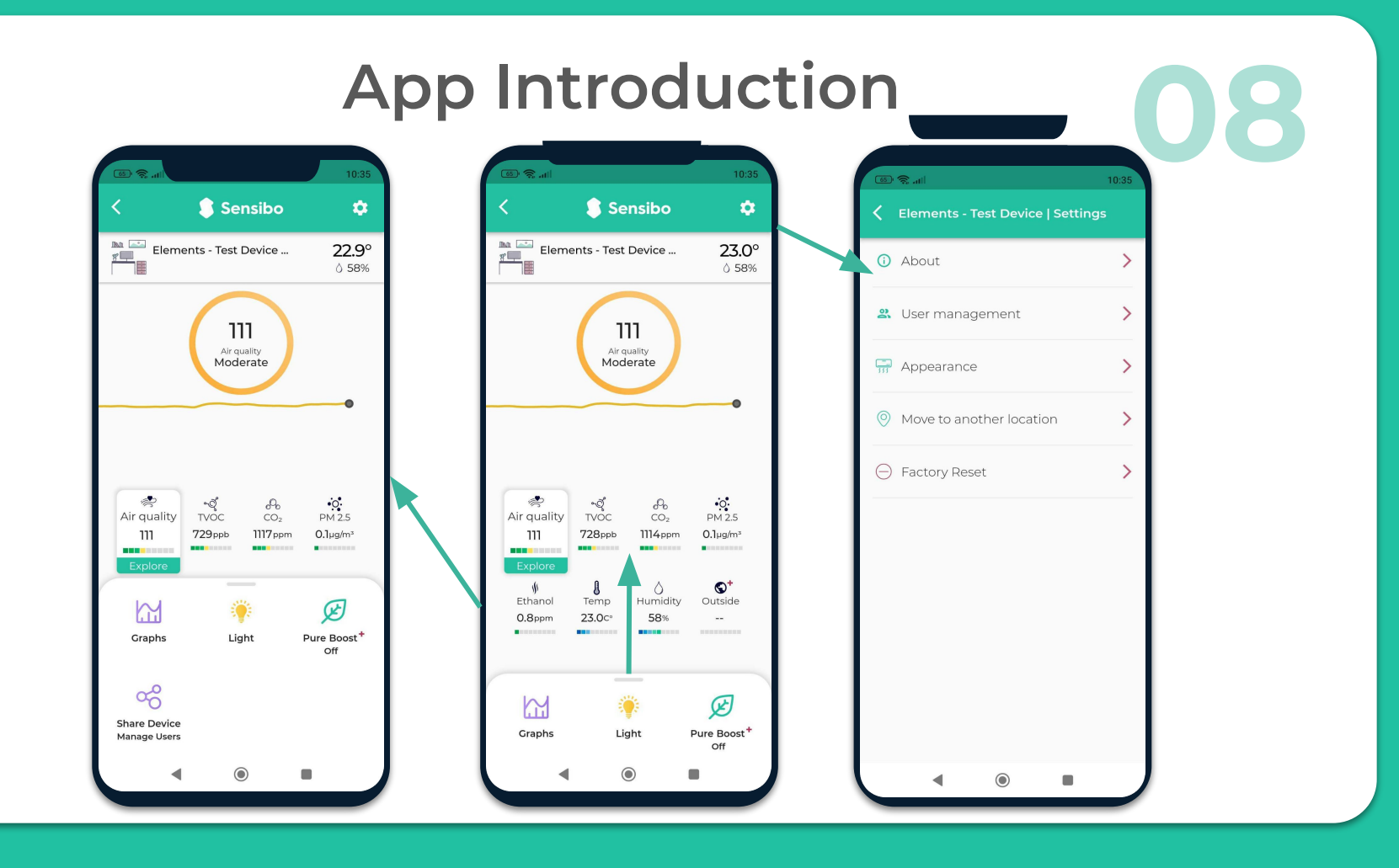

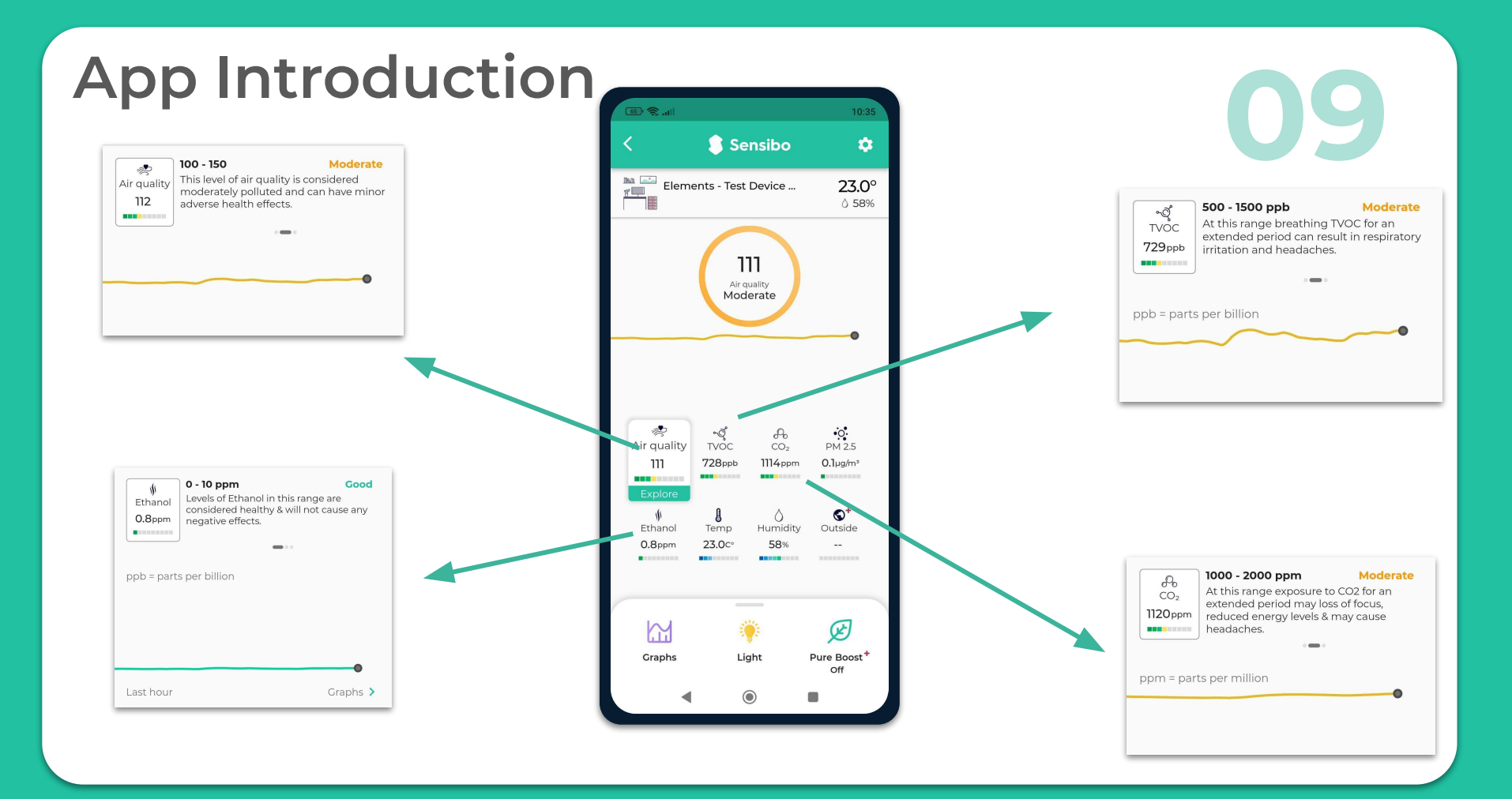

#### Thank You!

We invite you to email us for any issue, question, or suggestion to <a href="mailto:support@sensibo.com">support@sensibo.com</a>